## <u>Verstorbene Personen in Florix<sup>©</sup> vermerken</u>

Leider versterben immer wieder Alterskameraden oder fördernde Mitglieder. Um den betreffenden Datensatz nicht einfach zu löschen oder als "ausgetreten" zu markieren, bitte folgende Vorgehensweise verwenden:

1.) Unter **Person** und **Persönliche Daten** auf Ändern klicken.

| Person                                                                                                   | Feuerwehr            | Einsatzdienst  | Andere Diens   | te Adressen | Finanzen | Sonstige Hi | istorie   |
|----------------------------------------------------------------------------------------------------|----------------------|----------------|----------------|-------------|----------|-------------|-----------|
| Persönliche Daten Erreichbarkeiten Familienereignisse Bild Biografie Zusatz Biografie Geburtsdaten Beruf |                      |                |                |             |          |             |           |
| Åndern                                                                                                   | Lösch <sup>,</sup> n | Austritt Karte | ikarte Karteil | karte light |          | Speichern   | Abbrechen |

2.) Dann das **Sterbedatum** vermerken und **Speichern** klicken.

| Ändern Löschen Austritt Karteikarte Karteikarte light Speichern Abbrechen |                                         |                       |          |  |  |  |  |  |
|---------------------------------------------------------------------------|-----------------------------------------|-----------------------|----------|--|--|--|--|--|
|                                                                           | *                                       | Titel/Alved Credu     |          |  |  |  |  |  |
| Geburtsdatum:                                                             | *                                       | Titel/Akad. Grad:     | *        |  |  |  |  |  |
| Geschlecht:                                                               | Männlich                                | Nachname:             | *        |  |  |  |  |  |
| Spind-Nr.:                                                                | 000000000000000000000000000000000000000 | Vorname:              |          |  |  |  |  |  |
| Anrede:                                                                   |                                         |                       |          |  |  |  |  |  |
| Brieftitel:                                                               |                                         | Personal-Nr.:         | *        |  |  |  |  |  |
| Familienstand:                                                            | -                                       |                       |          |  |  |  |  |  |
| Anzahl Kinder:                                                            |                                         | Organisation:         | *        |  |  |  |  |  |
| Staatsang.:                                                               |                                         | Migrationshintergrund | i: 📃     |  |  |  |  |  |
| Blutgruppe:                                                               | -                                       |                       |          |  |  |  |  |  |
| Nation:                                                                   |                                         | PLZ:                  |          |  |  |  |  |  |
| Ort:                                                                      | Frankfurt/M                             | Ortsteil:             | <b>⊗</b> |  |  |  |  |  |
| Straße:                                                                   | <b>**</b>                               | Hausnummer:           |          |  |  |  |  |  |
| Tel./Erreichbarkeit:                                                      |                                         |                       |          |  |  |  |  |  |
| Telefon privat:                                                           |                                         | Telefon dienstlich:   |          |  |  |  |  |  |
| Telefax privat:                                                           |                                         | Telefax dienstlich:   |          |  |  |  |  |  |
| Mobil privat:                                                             |                                         | Mobil dienstlich:     |          |  |  |  |  |  |
| E-Mail privat:                                                            |                                         | E-Mail dienstlich:    |          |  |  |  |  |  |
| Einstellungsdatum:                                                        |                                         |                       |          |  |  |  |  |  |
| Ausgetreten am:                                                           |                                         | Verstorben am:        |          |  |  |  |  |  |
| Austrittsgrund:                                                           |                                         |                       |          |  |  |  |  |  |
| Dienstgrad:                                                               |                                         | Einsatzfahrer:        |          |  |  |  |  |  |
| Dienststellung:<br>Ehrenmitglied                                          |                                         |                       |          |  |  |  |  |  |
| Person nicht in Personalstatistik berücksichtigen:                        |                                         |                       |          |  |  |  |  |  |
| Person hat der Weitergabe der Daten widersprochen:                        |                                         |                       |          |  |  |  |  |  |